## 证书申请操作指南(通用)

**步骤一:**登录"市场监管教育在线"平台

·关于开展2020年一级、二级注册计量师考前辅导培训班的通知 2020-08-28 ·粮食流通管理条例

市场监管教育在线平台链接 https://www.mreln.com 请您使用注册手机号登录学习平台。

| $\leftarrow \  \  \rightarrow$ | C https://www.mrein.com/v2           |                   |                         | A® Q ★ 🔇   🖆     | @         |
|--------------------------------|--------------------------------------|-------------------|-------------------------|------------------|-----------|
|                                |                                      |                   | Г                       |                  |           |
|                                | 首页 资讯 培训 > 课程 招募讲师 联系我们              | 课程兑换 证书查询         | 搜索培训、课程 Q               | 我的学习 🕥 🗸         |           |
|                                | 湖北首                                  |                   |                         | lon.             |           |
| <                              | 标准立项申报                               | 辅导培训到             | I                       |                  | >         |
|                                | <b>1786 8</b>                        |                   |                         | +<br>+           | (B)<br>ØR |
|                                |                                      |                   |                         |                  | HOR       |
|                                | < ◎ 截止2022年05月18日本站已开通3129门课程,举办383期 | 培训班               |                         |                  |           |
|                                | 通知公告 中心资讯                            | 更多 > 政策文件         | ↓ / 行业资讯                | 更多〉              |           |
|                                | • 关于开展餐饮服务质量安全管理线上公益培训的通知            | 2021-04-02 · 网络交  | 易监督管理办法(国家市场监督管理总局令第37- | 号) 2021-04-22    |           |
|                                | • 湖北省市场监督管理培训中心招聘公告                  | 2021-01-28 · 国家四部 | 17]联合发布《常见类型移动互联网应用程序必要 | 要个人信息 2021-04-22 |           |

## <mark>步骤二:</mark>找到对应班级

点击右上角"我的学习",找到对应班级(以"全省检验检测机 构普法培训班"为例),并点击进入选中班级。

2021-04-22

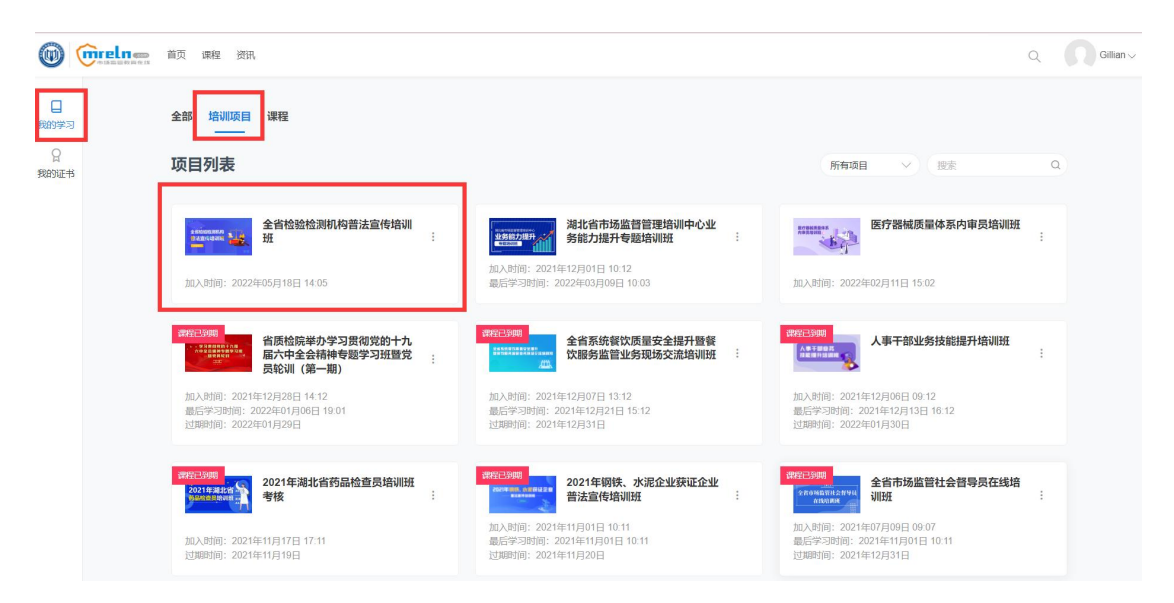

## **步骤三:**找到证书申请页面

在班级主页左侧任务栏找到"证书",点击"立即申请"。

| () () () () () () () () () () () () () ( | 课程 资讯 |         |
|------------------------------------------|-------|---------|
| ← 返回                                     | 证书    |         |
| 口 课程                                     |       |         |
| ☑ 考试                                     | 我的证:  | 3 可申请证书 |
| ① 公告                                     |       |         |
| Q 证书                                     |       | 还没有证书   |
| 🖸 项目主页                                   |       |         |
|                                          |       | 立即申请    |
| 全省检验检测机构普法宣传培<br>训班                      |       |         |
| 12 我要点评                                  |       |         |

## **步骤四:**按要求填写个人信息,并提交申请

请如实填写您的个人信息,照片请上传**正规登记照**,确保您信息 无误后,方可提交申请。申请提交完毕后,请您耐心等待老师审 核。如信息有误,请及时联系班主任老师驳回申请,并及时更新 您的申请。

| Direlna MA                   | 课程 资讯 |                                                                                                    |               |      | Q |
|------------------------------|-------|----------------------------------------------------------------------------------------------------|---------------|------|---|
| ← 返回                         |       | 证书申请                                                                                                    |               |      |   |
| 口 课程                         |       | 0                                                                                                    |               |      |   |
| ☑ 考试                         |       | 提交审核                                                                                                    | 等待审核          | 审核完成 |   |
| ♀ 公告                         |       |                                                                                                    |               |      |   |
| ♀ 证书                         |       | 真实姓名 *<br>语输入真实姓名                                                                                                    |               |      |   |
| 10                           |       | 真实姓名将用于显示在证书上,请认真填写,请与您证件上                                                                                                    | 的姓名保持一致       |      |   |
| 12 项目主页                      |       | 身份证号码"                                                                                                    |               |      |   |
|                              |       | 请输入证件号码                                                                                                    |               |      |   |
|                              |       | 工作单位*                                                                                                    |               |      |   |
|                              |       | 请输入工作单位                                                                                                    |               |      |   |
| 业目10.0010000019目72旦19名<br>训班 |       | 性别 *                                                                                                    |               |      |   |
| ☑ 我要点评                       |       | ○男○女                                                                                                    |               |      |   |
|                              |       | 上传登记照*                                                                                                    |               |      |   |
|                              |       | については、 については、 については、 については、 については、 については、 については、 については、 については、 については、 については、 については、 については、 については、 については、 については、 にのいては、 については、 にのいては、 にのい、 | 这个照片海用于整。在证书上 |      |   |